## Email Notification by ACBL of your *Live for Clubs* Results

by Bob Gruber

Under the ACBL *Live for Clubs* system, the easiest/surest path to view/check your club results is to receive an email from ACBL that game results are ready for viewing. Each such notification email will contain a link that goes directly to the ACBL results web page for the club of interest. Note, you must be an ACBL member to receive these notification emails and the Club Manager must have turned on player email notifications of scores. If both these conditions are met and you've opted in for these emails (ACBL default, I believe), as soon as the director uploads the file(s) for a game, ACBL sends you a notification email.

Setting up notification by ACBL of your club results may be a 2-step process:

- 1. Register for MyACBL
- 2. Login to MyACBL; go to Privacy Settings (under Membership); and then click on Click here for Live for Clubs notification preferences

For those that have already registered for MyACBL, this will be a 1-step process and you should skip the next section and go to the section titled *Setting Your Club Notification Preference*.

## Registering for MyACBL

- Go to <u>www.acbl.org</u>
- Click on the MyACBL tab
  MyACBL
- Enter your 7-character ACBL member/player number
- Click on: Register for MyACBL If you do not already ....
- Follow the instructions to establish your MyACBL password

| Member Number |   |                                   |
|---------------|---|-----------------------------------|
|               |   |                                   |
| Password      |   | Clicking the sup to pales between |
|               | ۲ | show and hide your password       |
|               |   |                                   |
| kememper ivle |   |                                   |
|               |   |                                   |
| Log In        |   | First time users click on         |

## Setting Your Club Notification Preference

- Go to <u>www.acbl.org</u>
- Click on the MyACBL tab

MyACBL

- Enter your 7-character ACBL member/player number
- Enter your MyACBL password
- Click on Log In
- Click on Privacy Settings (located under "Membership")
  - If desired, set Privacy Settings to your preference for *General Email Communication* and for *Cell Phone Text Communication*
- Click on Click here for Live for Clubs notification preferences

| MYACBL                                                      | Privacy Settings                                                                                                    |            |               |
|-------------------------------------------------------------|----------------------------------------------------------------------------------------------------|------------|---------------|
| Membership                                                  | Manage My Privacy and Communication Settings                                                                                                    |            |               |
| Member Information<br>Renew Membership<br>Paperless Billing | The ACBL wants you to enjoy all that your membership has to offer. Part of that is receiving communications about your achievements, membership updates and more. If you don't want to experience these benefits, you have the option to unsubscribe or not share. Members may reverse these settings at any time. Please select your preferences below. |            |               |
| Privacy Settings                                            | General Email Communication                                                                                                    | Subscribe  | OUnsubscribe  |
| Request Missing Bulletin                                    | Receive tournament results, tournament announcements, rank change updates, member news and updates,                                                                                                    |            |               |
| Privacy Policy                                              | billing notices, surveys, NABC Daily Bulletins (if attending the NABC), and ACBL Partnership Desk notices                                                                                                    |            |               |
| Financial Reports                                           | (participants only)                                                                                                    |            |               |
| Member Benefits                                             | Cell Phone Text Communication                                                                                                    | OSubscribe | Ounsubscribe  |
| Membership Card                                             | Receive tournament results and ACBL Partnership Desk notices (participants only)                                                                                                    |            |               |
| New Member Forms (Recruiters only)                          | * The ACBL is not responsible for any charges to your cellular service bill.                                                                                                    |            |               |
| idge Bulletin                                               | Click here for Live for Clubs notification preferences                                                                                                    |            |               |
| asterpoint® History                                         | Confidentiality                                                                                                    |            |               |
|                                                             | Email                                                                                                    | Share      | ODo not share |
| asterpoints®                                                | Phone Number                                                                                                    | Share      | ODo not share |
| bbon Qualification                                          | Street Address                                                                                                    | Share      | ODo not share |
|                                                             | For bridge-related purposes, your contact information (street address, phone number, email) is shared with                                                                                                    |            |               |
| strict / Unit Races                                         | ACBL-affiliated groups including clubs, units and districts. You can adjust your privacy settings so that this                                                                                                    |            |               |
| hy Deculto                                                  | information is kept confidential and not shared with other entities.                                                                                                    |            |               |

## The screen below comes up. Manage My Live for Club Notifications

| Player Notification             | IS                                           |                                    |  |
|---------------------------------|----------------------------------------------|------------------------------------|--|
| Player Score Emails             | ● On O Off                                   |                                    |  |
| Sends an email when scores for  | r a club game that you played in are posted. | If needed, onter the amail account |  |
| Email to Receive Notifications: | Click below to Confirm.                      | to receive email notifications     |  |
| robertmgruber@aol.com           | Subscribed                                   | then click on Subscribed.          |  |
| Need to change your Email?      |                                              |                                    |  |

When your preference is fully set, click on Subscribed